## **CISOFT EDUCARE MOBILE APP PARENT PORTAL GUIDELINES**

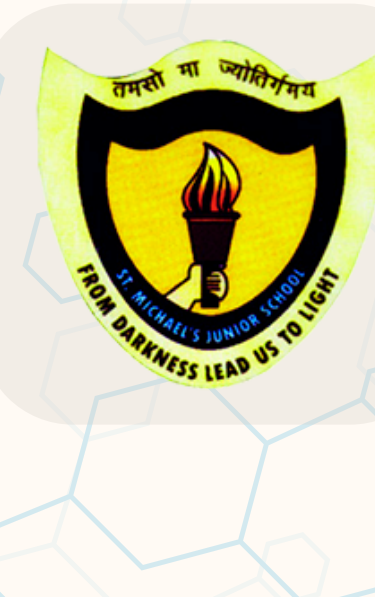

|                          | ه<br>Welcome      |   |                    |  |
|--------------------------|-------------------|---|--------------------|--|
|                          | EDUCARE           |   |                    |  |
| Cis<br>Enter School Code | oftEducar<br>—    | e |                    |  |
|                          | Verify            |   |                    |  |
|                          | <u>Contact Us</u> |   |                    |  |
|                          |                   |   |                    |  |
|                          |                   |   |                    |  |
|                          |                   |   |                    |  |
|                          |                   |   | $\bigtriangledown$ |  |

L Download on the App Store

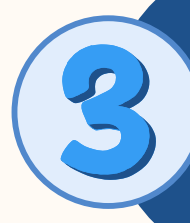

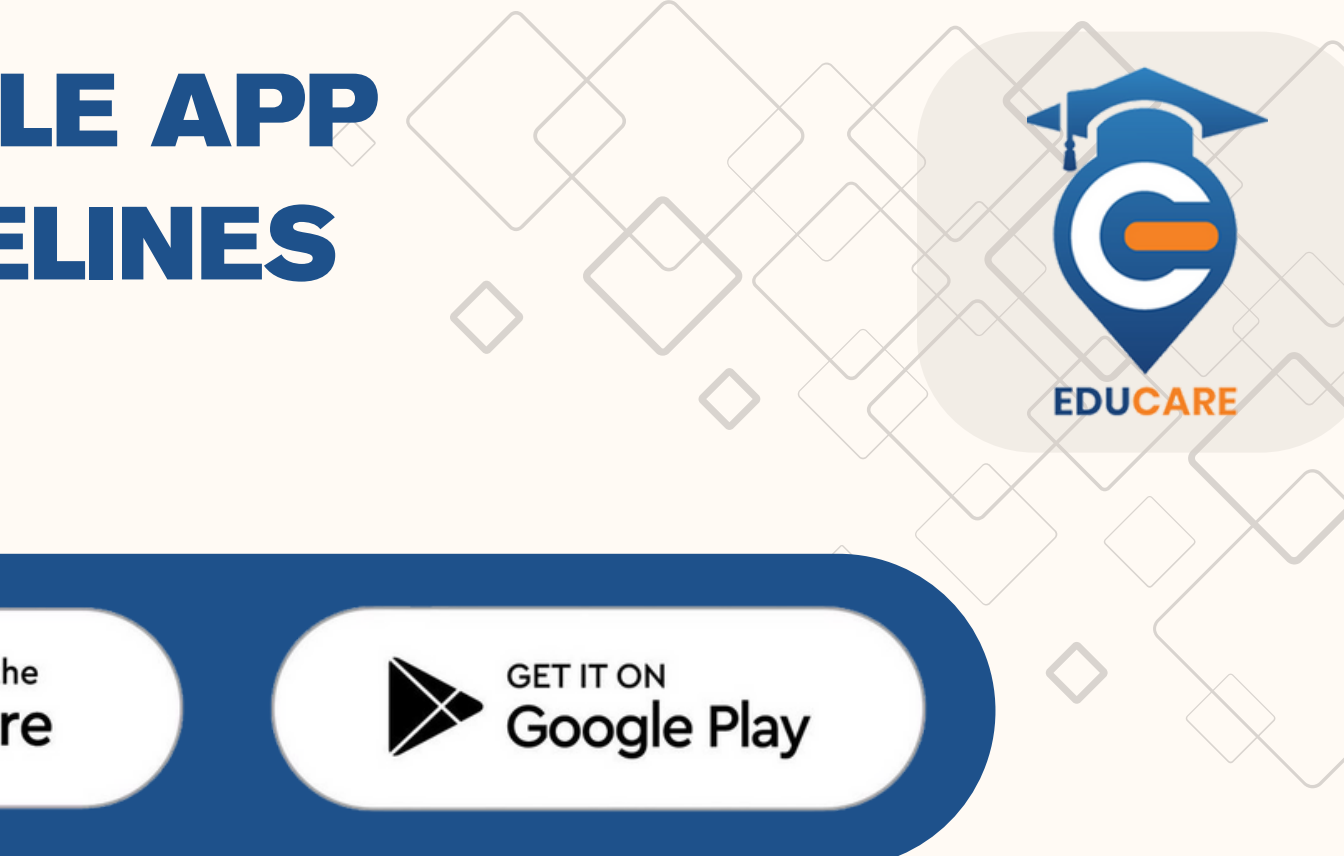

#### Download the **CISOFT EDUCARE** app from the Google Play Store or the App Store.

## Enter the school code **STMCLPN**

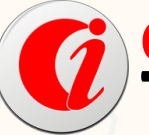

Cisoft Technologies

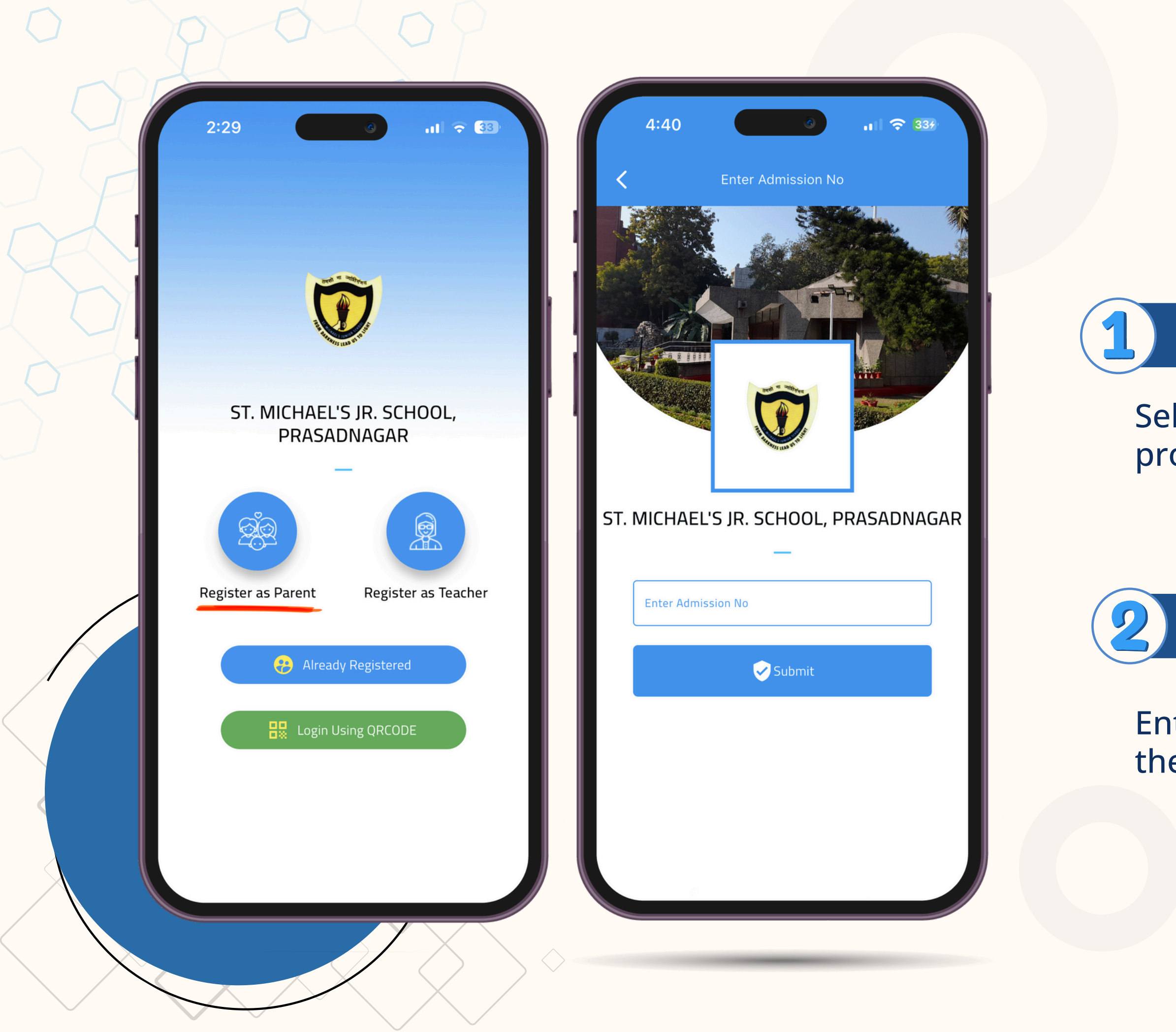

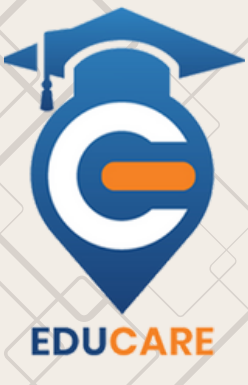

## **Register as Parent:**

Select the Register as Parent option to proceed.

## Admission No:

Enter your Admission Number and click the Submit button.

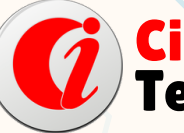

Cisoft Technologies

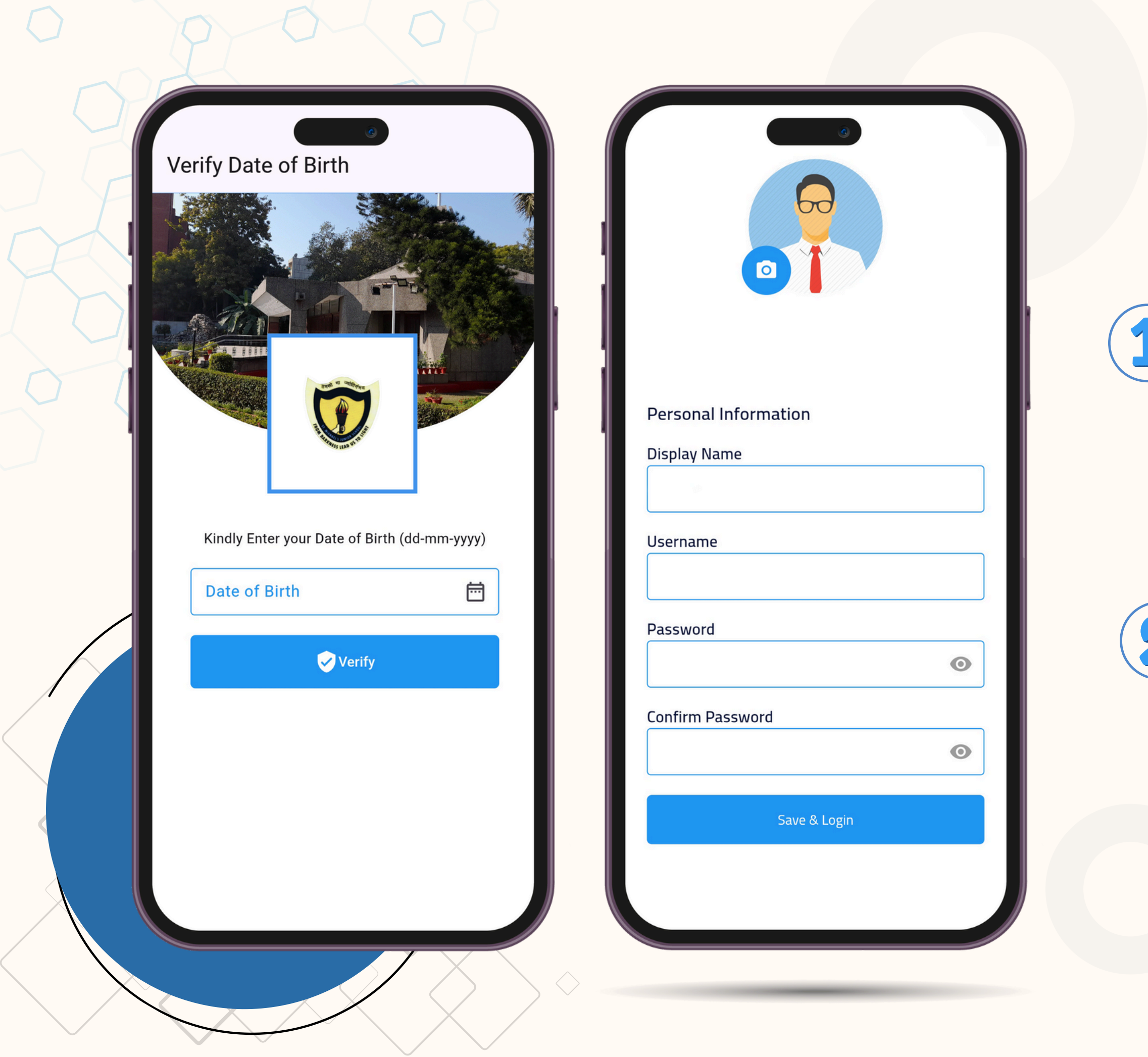

## Date of Birth:

## Enter your Date of Birth and click the Verify button

## **Personal Information:**

Create a Username and Password, Then click Save & Login button.

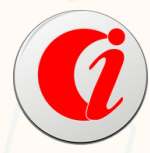

Cisoft Technologies

EDUCARE

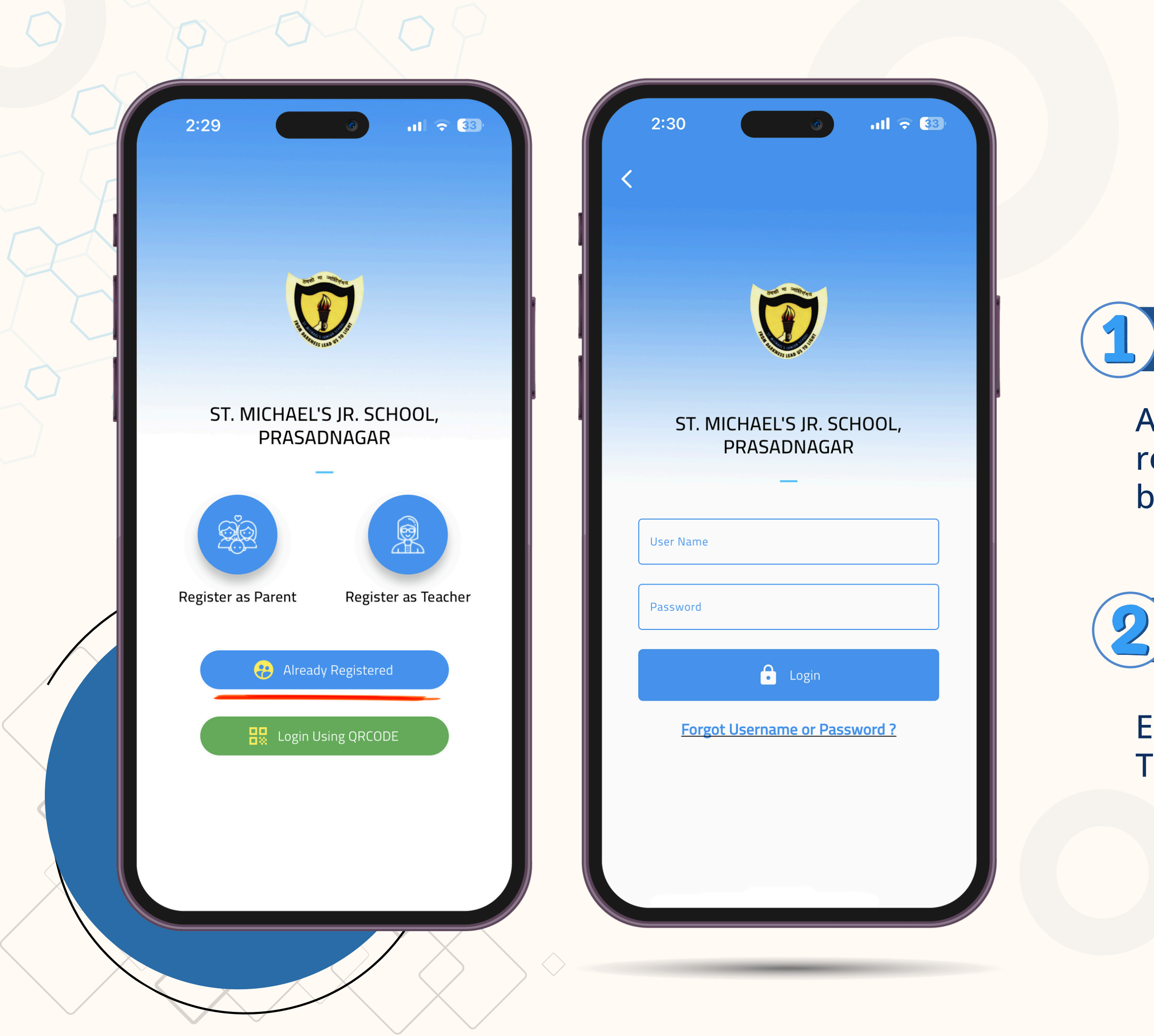

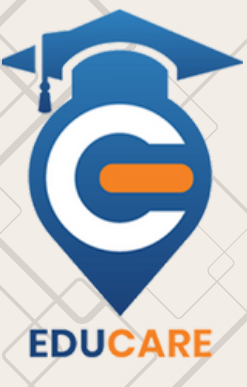

## Already Registered:

After creating your username and password, return and click on the Already Registered button

### Username and Password:

Enter Your Username and Password Then Click on Login Button

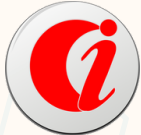

Cisoft Technologies

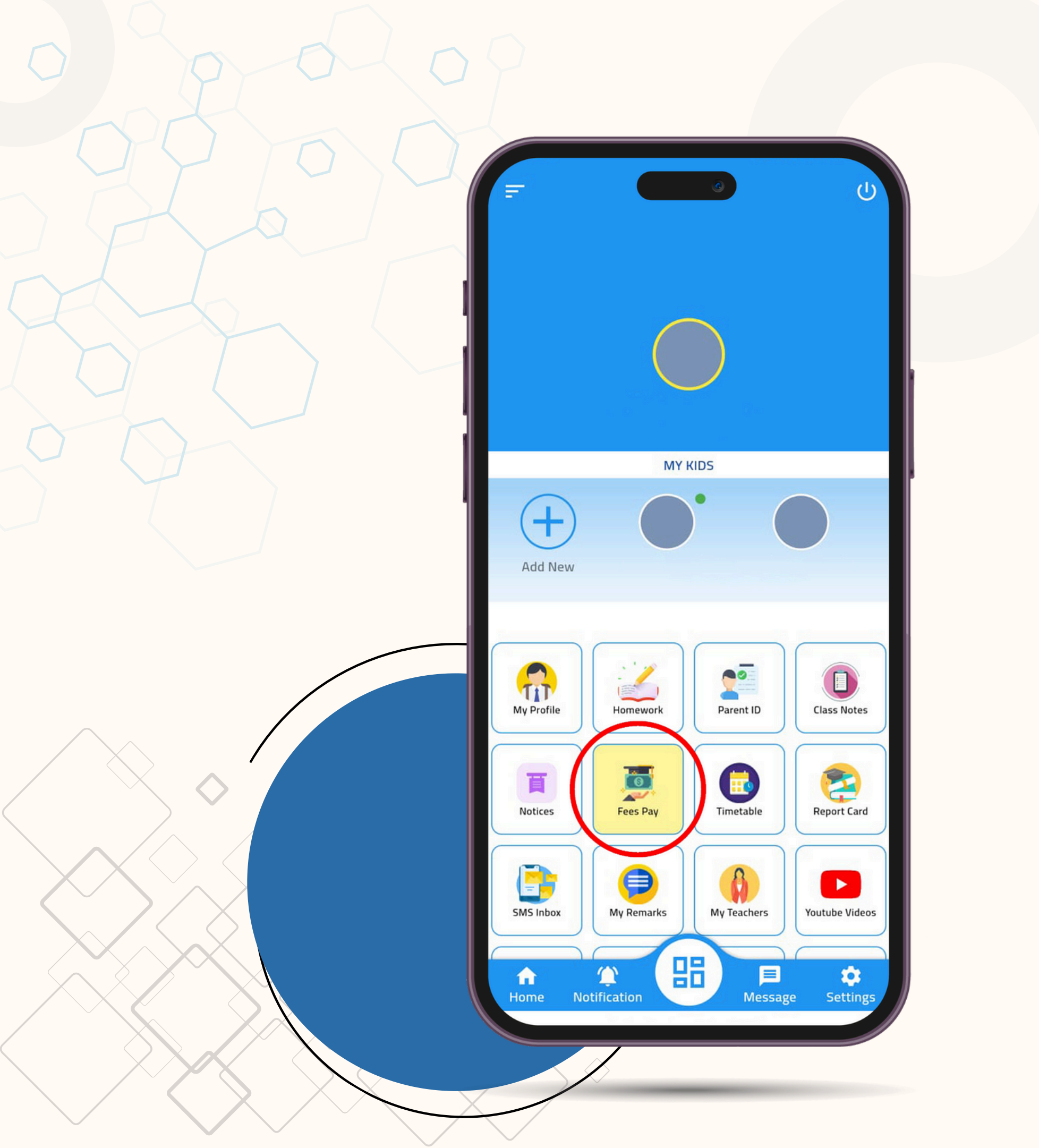

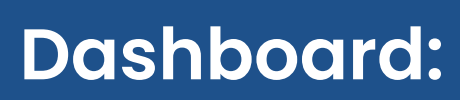

In the Dashboard section, click on the Fees Pay option.

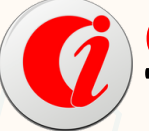

Cisoft Technologies

EDUCARE

| ← Fees Paymo                                      | ent           |   |      |
|---------------------------------------------------|---------------|---|------|
| Fees Pay                                          | Fees Receipts |   |      |
| Month                                             | Due Amoun     | t | Tick |
| First Quarter<br>Fine Start Date :<br>20-04-2024  | 7810.00       | ? |      |
| Second Quarter<br>Fine Start Date :<br>16-07-2024 | 7810.00       | ? |      |
| Third Quarter<br>Fine Start Date :<br>16-10-2024  | 7810.00       | ? |      |
| Fourth Quarter<br>Fine Start Date :<br>16-01-2025 | 7510.00       | ? |      |
|                                                   |               |   |      |
| Fees Amount                                       | rees Summary  |   | 0.00 |
| Fine Amount                                       |               |   | 0.00 |
| Pay Amount                                        |               |   | 0.00 |
|                                                   | PAY 0.00      |   |      |
|                                                   |               |   |      |
|                                                   |               |   |      |

|                   | ٩                         |  |  |  |  |
|-------------------|---------------------------|--|--|--|--|
| ← Payment Confirm |                           |  |  |  |  |
|                   |                           |  |  |  |  |
| Stude             | ent Name                  |  |  |  |  |
| Admission No :    |                           |  |  |  |  |
|                   |                           |  |  |  |  |
|                   |                           |  |  |  |  |
| Txn. ID           | 12053                     |  |  |  |  |
| Txn. Date         | 2025-01-22 11:03:01       |  |  |  |  |
| Installnent(s)    | tallnent(s) First Quarter |  |  |  |  |
| Pay Amount        | 7810.00                   |  |  |  |  |
|                   |                           |  |  |  |  |
|                   |                           |  |  |  |  |

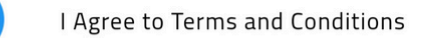

Pay

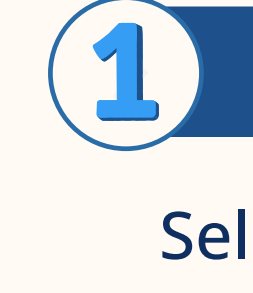

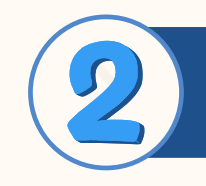

## Fees Payment:

Select the installments and click on the Pay button

Payment Confirm:

Verify the amount and installments, then click on the Pay button to proceed

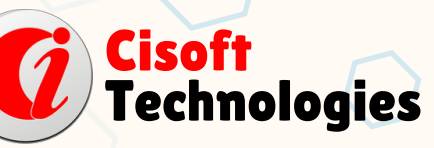

EDUCARE

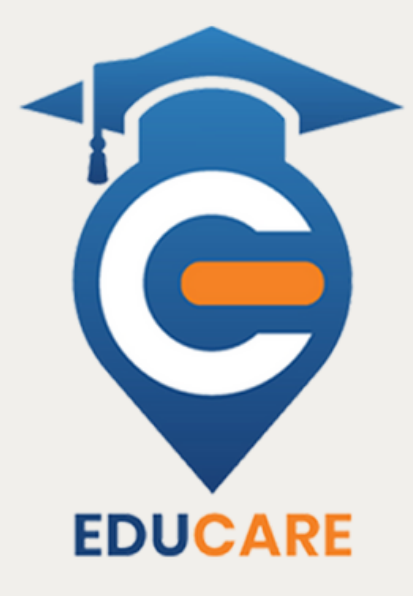

# THANK YOU!

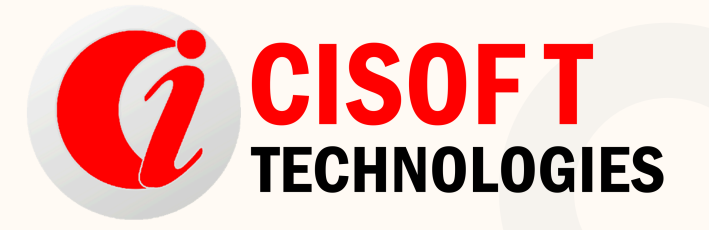

 $\bigcirc$ 

www.cisoft.co.in

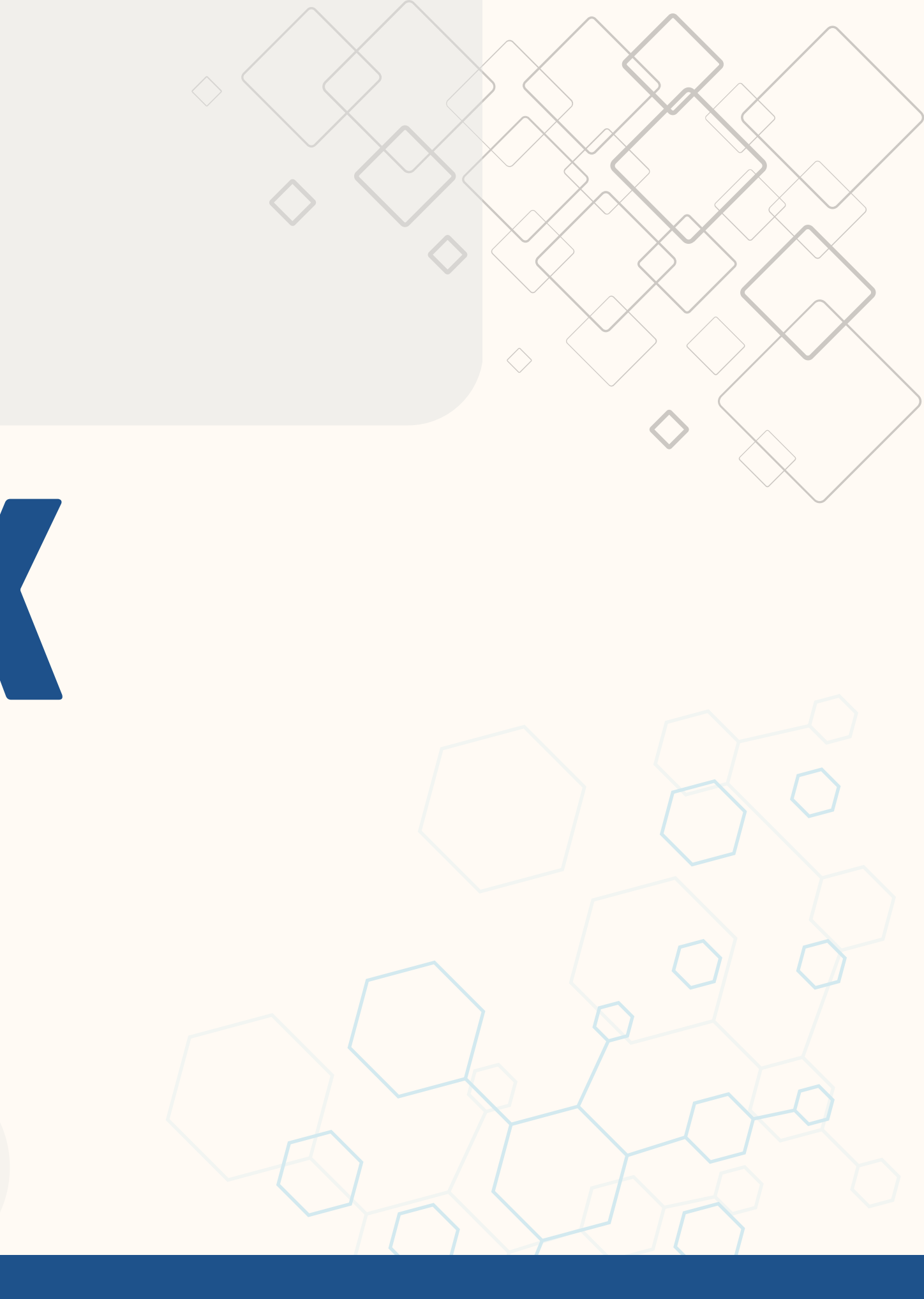